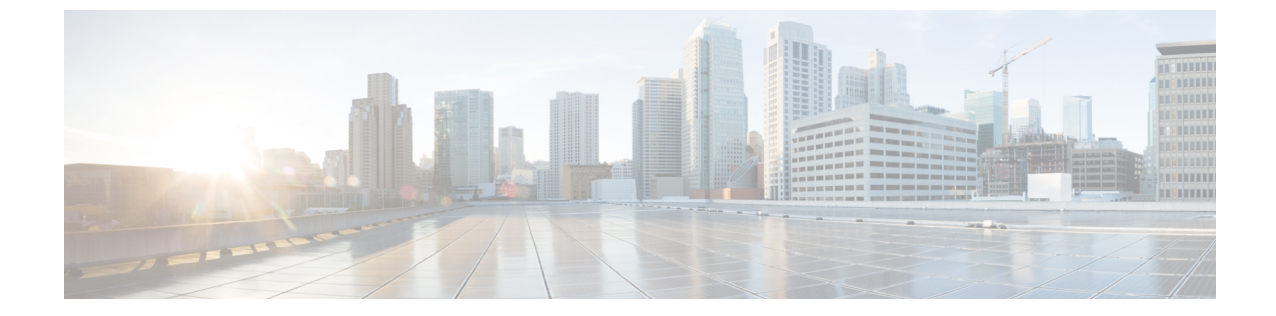

# ソフトウェア メンテナンス アップグレー ド

- ソフトウェアメンテナンスアップグレードの概要(1ページ)
- ・ローリング AP アップグレード (8 ページ)
- AP デバイスパック (APDP) と AP サービスパック (APSP) (10 ページ)

# ソフトウェア メンテナンス アップグレードの概要

ソフトウェア メンテナンス アップグレード (SMU) は、システムにインストールしてパッチ 修正やセキュリティ解決をリリースされたイメージに提供できるパッケージです。SMU パッ ケージはリリースごとに提供され、対応するプラットフォームに固有です。

SMU では、必要なテストの時間と範囲を削減しながら、ネットワークの問題に迅速に対応で きるため、従来の Cisco IOS ソフトウェアには多大なメリットがあります。Cisco IOS XE プラッ トフォームでは SMU の互換性を内部的に検証し、互換性のない SMU はインストールできま せん。

すべて SMU が後続の Cisco IOS XE ソフトウェア メンテナンス リリースに統合されています。 SMU は独立した自己完結型パッケージであり、前提条件や依存関係はありません。SMU はど のような順序でもインストールまたはアンインストールできます。

 (注) SMU は拡張メンテナンスリリースでのみ、基盤となるソフトウェアリリースのライフサイク ルにわたってサポートされます。

(注) install add file コマンドで使用するファイルは、アクティブデバイスのファイルシステムからのみアクティブ化できます。スタンバイまたはメンバーのファイルシステムからファイルを使用することはできません。このような場合、install add file コマンドは失敗します。

SMU インフラストラクチャは、ワイヤレスの状況における次の要件を満たすために使用できます。

- コントローラ SMU: 組み込みワイヤレスコントローラのバグ修正または Cisco Product Security Incident Response information (PSIRT)。
- APのバグ修正、PSIRT、または組み込みワイヤレスコントローラの変更を必要としないマイナー機能。
- APDP:新しいハードウェアまたはソフトウェアの機能を導入しない新しい AP モデルの サポート。

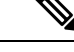

(注) show ap image コマンドは、コントローラの AP イメージに関する累積統計を表示します。show ap image コマンドを使用する前に、clear ap predownload statistics コマンドを使用して統計情報 をクリアして、正しいデータが表示されるようにすることをお勧めします。

## SMUのワークフロー

SMU プロセスは、SMU Committee への要求によって開始される必要があります。カスタマー サポートに連絡し、SMU要求を行います。SMUパッケージは、リリースの間に[Cisco Software Download] ページに掲載されるため、ダウンロードしてインストールできます。

SMUパッケージ

SMU パッケージには、SMU が要求されている報告済みの問題のメタデータと修正が含まれています。

## SMUのリロード

SMUのタイプは、SMUのインストール後のシステムへの影響を説明します。SMUはトラフィックに影響を与えない場合もありますが、デバイスの再起動、リロード、スイッチオーバーを引き起こす可能性もあります。

コントローラのホットパッチのサポートにより、システムをリロードすることなく、SMUを アクティブ化の直後に実行できます。他のコントローラのSMUでは、アクティブ化中にシス テムをコールドリロードする必要があります。コールドリロードは、オペレーティングシス テムを完全にリロードします。このアクションは、リロードの間(現在は最大5分間)、トラ フィックフローに影響します。このリロードにより、SMUの一部としてインストールされて いる正しいライブラリとファイルですべてのプロセスが起動します。

SUM がコミットされると、リロードが繰り返されてもアクティブ化の変更が持続します。

## コントローラ SMU の概要

次の表に、Cisco組み込みワイヤレスコントローラでサポートされる SMU タイプを示します。

| パッケージタイプ                | 使用例                                                                        | SMU タイプ | EWC でサポート                                             |
|-------------------------|----------------------------------------------------------------------------|---------|-------------------------------------------------------|
| コントローラ SMU :<br>コールドパッチ | 影響を受けるバイナ<br>リ、ライブラリ、また<br>はサブパッケージを置<br>き換えます。                            | リロード    | 限定的なサポート<br>(パッチサイズ < 20<br>MB)。IOSD のサポー<br>トはありません。 |
| コントローラ SMU :<br>ホットパッチ  | 影響を受ける機能を置<br>き換えます。                                                       | リロードなし  | 対応                                                    |
| APSP                    | AP イメージの置き換<br>えによる AP の修正<br>(アクティブコント<br>ローラを実行している<br>AP には影響しませ<br>ん)。 | リロードなし  | 対応                                                    |
| APSP                    | APイメージの置き換<br>えによる AP の修正<br>(アクティブコント<br>ローラを実行している<br>AP に影響します)。        | リロード    | 対応(EWC 固有のバ<br>リエーション)                                |
| APDP                    | コントローラをアップ<br>グレードせずに、新し<br>い AP モデルをサポー<br>ト。                             | リロードなし  | 対応                                                    |

表 1:組み込みワイヤレスコントローラでサポートされる SMU タイプ

## コントローラのホットまたはコールド SMU パッケージの管理

|               | コマンドまたはアクション                                                                                                    | 目的                                                                                       |
|---------------|----------------------------------------------------------------------------------------------------|------------------------------------------------------------------------------------------|
| ステップ1         | <pre>install add file ttp://<server-ip>/<path>/<smu-filename> 例: Device# install add file tftp://<server-ip>/<path>/<smu-filename></smu-filename></path></server-ip></smu-filename></path></server-ip></pre> | install add コマンドは、ファイルを外<br>部サーバーから組み込みワイヤレスコ<br>ントローラのbackup_imageディレクト<br>リにコピーします。    |
| ステップ <b>2</b> | install activate file backup_image:<br>smu-filename<br>例:<br>Device# install activate file<br>backup_image: <smu-filename></smu-filename>                                                                    | このコマンドは、パッチをアクティブ<br>にするために使用されます。install<br>activate により、コールドパッチの場<br>合にのみコントローラがリロードされ |

|       | コマンドまたはアクション                                                                                                    | 目的                                                                                                    |
|-------|----------------------------------------------------------------------------------------------------|----------------------------------------------------------------------------------------------------|
|       |                                                                                                    | ます。ホットパッチはリロードされま<br>せん。                                                                                                    |
| ステップ3 | install auto-abort-timer stop<br>例:<br>Device# install auto-abort-timer stop                                                                  | (任意)SMUがアクティブ化または非<br>アクティブ化された場合に自動キャン<br>セルタイマーを停止します。                                                                                                    |
| ステップ4 | <b>install commit</b><br>例:<br>Device# install commit                                                                                         | リロードが繰り返されても持続するよ<br>うにアクティブ化の変更をコミットし<br>ます。<br>アクティブ化の後で、システムがアッ<br>プしている間、または最初のリロード<br>後にコミットできます。パッチがアク<br>ティブ化されて、コミットされていな<br>い場合、自動キャンセルタイマーによ<br>り、6時間後にパッチのアクティブ化<br>が自動的にキャンセルされます。 |
| ステップ5 | show install rollback<br>例:<br>Device# show install rollback                                                                                  | 使用可能なロールバックIDのリストを<br>表示します。                                                                                                    |
| ステップ6 | install rollback to {base   committed  <br>id   label } specific-rollback-point<br>例:<br>Device# install rollback to base                     | コミットされたパッチをロールバック<br>します。コミットされたパッチは非ア<br>クティブ化でき、非アクティブ化のコ<br>ミットは単一の install rollback コマンド<br>を使用して実行できます。                                                                                   |
| ステップ1 | install deactivate file backup_image:<br>smu-filename<br>例:<br>Device# install deactivate file<br>backup_image: <smu-filename></smu-filename> | コミットされたパッチを非アクティブ<br>化します。コールドパッチの場合、<br>install deactivate コマンドによりコ<br>ントローラがリロードします。ホット<br>パッチの場合、コントローラはリロー<br>ドしません。                                                                       |
| ステップ8 | install auto-abort-timer stop<br>例:<br>Device# install auto-abort-timer stop                                                                  | (任意)SMUがアクティブ化または非<br>アクティブ化された場合に自動キャン<br>セルタイマーを停止します。                                                                                                    |
| ステップ9 | install commit<br>例:<br>Device# install commit                                                                                                | リロードが繰り返されても持続するようにアクティブ化の変更をコミットします。                                                                                                    |

|                | コマンドまたはアクション                                                                                                    | 目的                                                                                       |
|----------------|----------------------------------------------------------------------------------------------------|------------------------------------------------------------------------------------------|
| ステップ 10        | install remove file backup_image:<br>smu-filename<br>例:<br>Device# install remove file<br>backup_image: <smu-filename></smu-filename>  | 非アクティブ状態のパッチを削除しま<br>す。このコマンドは、backup-image:<br>からもファイルを物理的に削除しま<br>す。                   |
| ステップ11         | <b>install abort</b><br>例:<br>Device# install abort                                                                                    | ローリング方式で AP をリセットする<br>ことで、アップグレードを中止しま<br>す。                                            |
| ステップ <b>12</b> | <b>show install summary</b><br>例:<br>Device# show install summary                                                                      | アクティブパッケージに関する情報を<br>表示します。<br>このコマンドの出力は、パッケージ、<br>およびインストールされているパッ<br>ケージの状態によって異なります。 |
| ステップ <b>13</b> | <pre>show install package backup_image: smu-filename 例: Device# show install package backup-image: <smu_filename></smu_filename></pre> | SMUパッケージに関する情報を表示し<br>ます。                                                                |

## SMU ファイルの作成(GUI)

以下の手順に従って、SMU ファイルを作成します。

- ステップ1 [Administration]>[Software Management]>[Software Maintenance Upgrade (SMU)]を選択します。
- **ステップ2** [Add] をクリックします。 ダイアログボックスが表示されます。
- ステップ3 [Transport Type] ドロップダウンリストから、以下を選択します。
  - [TFTP]: [Server IP Address (IPv4/IPv6)]、[File Path]、[File Name]、および [File System] を指定します。
  - [SFTP]: [Server IP Address (IPv4/IPv6)]、[Port Number](デフォルトのポート番号は22)、 SFTP ユーザー名とパスワード、[File Path]、[File Name]、および [File System] を指定しま す。
  - [FTP]: [Server IP Address (IPv4/IPv6)]、[Port Number](デフォルトのポート番号は22)、 FTP ユーザー名とパスワード、[File Path]、[File Name]、および [File System] を指定しま す。
  - [Device]: [File System] と [File path] を指定します。

• [My Desktop] : [File System] と [Source File Path] を指定します。

ステップ4 [Add File] をクリックします。

## SMU の設定例

次に、SMUの設定例を示します。

Device# install add file tftp://10.1.1.2/auto/tftpboot/user1/ewc/ewc-apsp1.bin install add: START Tue Jun 4 15:08:26 UTC 2019 Downloading file tftp://10.1.1.2/auto/tftpboot/user1/ewc/ewc-smu.bin Finished downloading file tftp://10.1.1.2/auto/tftpboot/user1/ewc/ewc-smu.bin to backup image:ewc-smu.bin install add: Adding SMU install\_add: Checking whether new add is allowed .... install add: ap image predownload is allowed. --- Starting initial file syncing ---Info: Finished copying backup image: ewc-smu.bin to the selected chassis Finished initial file syncing --- Starting SMU Add operation ---Performing SMU\_ADD on all members [1] SMU ADD package(s) on chassis 1 MEWLC response success sync successCumulative SMU Size: 24 KB Cumulative size of all SMU's will not exceed 20000 KB Available Memory in /backup\_image is 251480 KB Available memory 251480 KB is greater than available memory required 2000 KB [1] Finished SMU ADD on chassis 1 Checking status of SMU ADD on [1] SMU ADD: Passed on [1] Finished SMU Add operation SUCCESS: install\_add Device# install activate file backup image:ewc-apsp1.bin install activate: START Tue Jun 4 15:18:58 UTC 2019 install activate: Activating SMU Cumulative SMU Size: 24 KB Cumulative size of all SMU's will not exceed 20000 KB Available Memory in /backup image is 250984 KB Available memory 250984 KB is greater than available memory required 2000 KB MEWLC response success sync successExecuting pre scripts.... Executing pre sripts done. --- Starting SMU Activate operation ---Performing SMU ACTIVATE on all members ls: cannot access '/tmp/sw/fp/\*/\*/\*/mount/.pkginfo': No such file or directory ls: cannot access '/tmp/sw/fp/\*/\*/mount/.pkginfo': No such file or directory [1] SMU ACTIVATE package(s) on chassis 1 valid install activate: FP fp error skipping. Platform to fix this in Fru List [1] Finished SMU ACTIVATE on chassis 1 Checking status of SMU ACTIVATE on [1] SMU ACTIVATE: Passed on [1] Finished SMU Activate operation Executing post scripts....

ソフトウェア メンテナンス アップグレード

Executing post scripts done. Executing post scripts.... Executing post scripts done. SUCCESS: install activate /backup image/ewc-apspl.bin

#### Device#install commit

install\_commit: START Tue Jun 4 16:15:25 UTC 2019 install\_commit: Committing SMU Executing pre scripts.... install\_commit: Executing pre sripts done. --- Starting SMU Commit operation ---Performing SMU\_COMMIT on all members ls: cannot access '/tmp/sw/fp/\*/\*//mount/.pkginfo': No such file or directory ls: cannot access '/tmp/sw/fp/\*/\*//mount/.pkginfo': No such file or directory [1] SMU\_COMMIT package(s) on chassis 1 valid [1] Finished SMU\_COMMIT on chassis 1 Checking status of SMU\_COMMIT on [1] SMU\_COMMIT: Passed on [1] Finished SMU Commit operation

Waiting for the platform to set the SMU sync timerSMU sync status is sync\_successSMU sync to AP's success /tmp/rp/chasfs/wireless/wlc\_notify SUCCESS: install commit /backup image/ewc-apsp1.bin

#### Device#install rollback to base

install\_rollback: START Tue Jun 4 16:42:24 UTC 2019
install\_rollback: Rolling back SMU
Executing pre scripts....
install\_rollback:
Executing pre sripts done.

--- Starting SMU Rollback operation ---Performing SMU\_ROLLBACK on all members ls: cannot access '/tmp/sw/fp/\*/\*/mount/.pkginfo': No such file or directory ls: cannot access '/tmp/sw/fp/\*/\*/mount/.pkginfo': No such file or directory [1] SMU\_ROLLBACK package(s) on chassis 1 [1] Finished SMU\_ROLLBACK on chassis 1 Checking status of SMU\_ROLLBACK on [1] SMU\_ROLLBACK: Passed on [1] Finished SMU Rollback operation

Executing post scripts.... Executing post scripts done. Waiting for the platform to set the SMU sync timerSMU sync status is sync\_successSMU sync to AP's success /tmp/rp/chasfs/wireless/wlc\_notifyExecuting post scripts.... Executing post scripts done. SUCCESS: install rollback /backup image/ewc-apspl.bin Tue Jun 4 16:43:01 UTC 2019

#### Device# install deactivate file backup image: ewc-apsp1.bin

#### install remove file backup\_image:ewc-apsp1.bin

#### Device#show install sum

[ Chassis 1 ] Installed Package(s) Information: State (St): I - Inactive, U - Activated & Uncommitted, C - Activated & Committed, D - Deactivated & Uncommitted

#### Type St Filename/Version

APSP C backup\_image:ewc-apspl.bin IMG C 17.1.1.0.69043

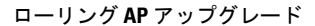

Auto abort timer: inactive

# ローリング AP アップグレード

APのローリングアップグレードは、いくつかのAPをネットワーク内で常にアップ状態にし、 他のAPがアップグレード対象として選択されている状態で、クライアントにシームレスなカ バレッジを提供するように、段階的な方法でAPをアップグレードする方法です。

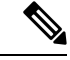

(注) ローリング アップグレードがトリガーされる前に、AP イメージがダウンロードされている必要があります。これにより、アップグレード対象のすべての AP に新しいイメージバージョンが用意されます。

## ローリング AP アップグレードのプロセス

AP のローリング アップグレードはコントローラ単位で実行されます。特定の時間にアップグ レードされる AP の数は、コントローラに接続している AP の総数のパーセンテージになりま す。パーセンテージは、ユーザーが設定した値を上限とします。デフォルトのパーセンテージ は 15 です。AP の実際のアップグレードが開始される前に、クライアント以外の AP がアップ グレードされます。

アップグレードプロセスは次のようになります。

#### 1. 候補となる AP セットの選択

この段階では、隣接 AP の情報に基づいて一連の AP の候補が選択されます。たとえば、 ある AP をアップグレード対象として特定した場合、そのネイバーの特定の番号(N)が 候補の選択から除外されます。この N の値は次の方法で生成されます。

ユーザーが設定可能な上限値が25%の場合、N=6(想定される反復回数=5)

ユーザーが設定可能な上限値が15%の場合、N=12(想定される反復回数=12)

ユーザーが設定可能な上限値が5%の場合、N=24(想定される反復回数=22)

隣接 AP の情報を使用して候補を選択できない場合は、間接のネイバーから候補を選択します。それでも候補を選択できない場合、AP は失敗せずに正常にアップグレードされます。

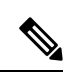

(注) 候補が選択された後、候補の数が設定されたパーセンテージの値を超えると、追加の候補が削 除され、パーセンテージの上限が維持されます。

## 2. クライアントのステアリング

APの候補に接続しているクライアントは、APの候補を再起動する前に、APの候補のリ ストにないAPにステアリングされます。APは、自身に関連付けられた各クライアントに 対して、最適なAPのリストを求めるための要求を送信します。これにはAPの候補は含 まれません。APの候補は、ネイバーリストで使用不可としてマークされます。その後、 APの再 join とリロードのプロセスでマーキングがリセットされます。

#### 3. APの再 join とリロードのプロセス

クライアントのステアリングの完了後もクライアントがAPの候補に接続している場合は、 クライアントに認証解除が送信され、APはリロードされて新しいイメージで起動します。 APが再 join するために 3 分間のタイマーが設定されます。このタイマーが経過すると、 すべての候補は、コントローラまたはモビリティ ピアのいずれかに join したかどうがか チェックされ、マークされます。APの候補の 90% が join を完了すると、反復が完了しま す。join を完了していない場合はタイマーがさらに 3 分間延長され、3分後に同じチェッ クが繰り返されます。チェックが 3 回繰り返されると、反復が終了し、次の反復が開始さ れます。反復はそれぞれ 10 分ほど続く場合があります。

APのローリングアップグレードの場合、必要な設定は1つだけです。それは、一度にアッ プグレードする AP の数であり、ネットワークにある AP の総数のパーセンテージとして 表されます。

デフォルト値は15になります。

Device (config) #ap upgrade staggered <25 | 15 | 5>

## コントローラでの AP アップグレードの確認

コントローラでの AP のアップグレードを確認するには、次の show コマンドを使用します。

Device# show ap upgrade AP upgrade is in progress

From version: 17.1.0.6 To version: 17.1.0.99

Started at: 06/04/2019 15:19:32 UTC Configured percentage: 15 Percentage complete: 0 Expected time of completion: 06/04/2019 16:39:32 UTC

Progress Report

Iterations

```
-----
```

Iteration Start time End time AP count

0 06/04/2019 15:19:33 UTC 06/04/2019 15:19:33 UTC 1 1 06/04/2019 15:19:33 UTC ONGOING 1

Upgraded

```
Number of APs: 1
AP Name Ethernet MAC Iteration Status Site
```

AP7069.5A74.7604 7069.5a78.5580 0 Not Impacted default-site-tag

Remaining ------Number of APs: 0

AP Name Ethernet MAC

# **AP** デバイスパック (**APDP**) と **AP** サービスパック (**APSP**)

## APSP & APDP

AP サービスパック(APSP): APSP は、1 つ以上の AP モデルの AP イメージに修正をロール アウトします。APイメージを事前にダウンロードし、APモデルのサブセットに対してダウン ロードしたイメージを(ローリングアップグレードによって)アクティブ化します。

- パッチが適用された AP では、他の AP とは異なる CAPWAP バージョンが実行されます。
   例:17.1.0.100 および 17.1.0.0。
- ・サイトごとの APSP ロールアウトはサポートされていません。組み込みワイヤレスコント ローラ APSP では、すべての AP が単一のデフォルトサイトにある必要があります。

AP デバイスパック (APDP)

現時点では、新しいAPハードウェアモデルが導入された場合、それらは対応する組み込みワ イヤレスコントローラ関連のメジャー ソフトウェア バージョンとともに出荷されます。その 後、新しいAPモデルを基準とした対応する組み込みワイヤレスコントローラバージョンがリ リースされるまで待ち、ネットワーク全体をアップグレードする必要があります。

APDP を使用すると、新しい組み込みワイヤレス コントローラ バージョンにアップグレード せずに、SMUインフラストラクチャを使用して新しいAPモデルをワイヤレスネットワークに 導入できます。

AP イメージの変更

新しいAPモデルが導入された場合、新しいAPイメージに対応しているかどうかは不明です。 これは、APイメージがAPモデルファミリにマッピングされることを意味します。新しいAP モデルが既存のAPモデルファミリに属している場合は、既存のAPイメージエントリ(例: ap3g3、ap1g5 など)が存在します。たとえば、APモデルが ap3g3 または ap1g5 に属している 場合、それぞれのイメージファイルが APDP SMU zip ファイルとともにバンドルされます。対応するメタデータファイルは、新しい AP モデルの機能情報(必要な AP イメージを含む)で 更新されます。

新しい AP モデルが新しい AP モデルファミリに属している場合、新しいイメージファイルが APDP SMU zip ファイルにバンドルされます。対応するメタデータファイルは、新しい AP モ デルの機能情報(必要な AP イメージを含む)で更新されます。

APSP と APDP に関する情報

SMU AP イメージは SMU バイナリの一部ではなく、AP イメージはコントローラの外部でホストされます。

- •SMU AP イメージのダウンロードでは、SFTP および TFTP メソッドのみがサポートされています。
- HTTP、HTTP、および CCO メソッドは、APSP または APDP ではサポートされていません。

SMUパッケージには、APモデルとその機能に関連する詳細情報を伝えるためのメタデータが 含まれています。

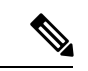

(注) アップグレードを正常に続行するには、すべてのzipファイルが必要です。zipフォルダに含ま れるファイルはすべて、ダウンロードメソッドを使用してアクセスできます。

TFTP/SFTP ソフトウェアアップグレードの前提条件は次のとおりです。

- •TFTP/SFTP サーバーが組み込みワイヤレスコントローラの管理 IP アドレスから到達可能 である。
- Web サイトからダウンロードした AP イメージ (ap1g6、ap1g6a、ap1g7、ap3g3 など) と コントローライメージ (C9800-AP-iosxe-wlc.bin) を含むアップグレードバンドルが解凍さ れ、TFTP/SFTP サーバーにコピーされている。

## APSP と APDP の管理

AP イメージは、ワイヤレスコントローラの外部でホストされます。組み込みワイヤレスコン トローラでは、SMU AP イメージのダウンロードについて TFTP または SFTP のみがサポート されています。

## APSP と APDP ファイルの設定(GUI)

以下の手順に従って、APSP または APDP ファイルを追加します。

手順

ステップ1 [Administration]>[Software Management]>[AP Service Package (APSP)] または [AP Device Package (APDP)] を選択します。

[Add an AP Device Package] または [Add an AP Service Package] ウィンドウが表示されます。

- ステップ2 [Transport Type] ドロップダウンリストから、以下を選択します。
  - [TFTP]: [Server IP Address (IPv4/IPv6)]、[File Path]、[File Name]、および [File System] を指定します。
  - [SFTP]: [Server IP Address (IPv4/IPv6)]、[Port Number](デフォルトのポート番号は22)、 SFTP ユーザー名とパスワード、[File Path]、[File Name]、および [File System] を指定しま す。

**ステップ3** [Add File] をクリックします。

## TFTP サーバーディレクトリの設定

TFTP サーバーディレクトリを設定するには、次の手順を実行します。

|               | コマンドまたはアクション                                                                                                    | 目的                                                    |
|---------------|----------------------------------------------------------------------------------------------------|-------------------------------------------------------|
| ステップ1         | configure terminal                                                                                                    | コンフィギュレーション モードを開始                                    |
|               | 例:                                                                                                    | します。                                                  |
|               | Device#configure terminal                                                                                                    |                                                       |
| ステップ2         | wireless profile image-download default                                                                                              | EWC-AP イメージのダウンロードパラ                                  |
|               | 例:<br>Device(config)#wireless profile<br>image-download default                                                                      | メータを設定します。イメージのダウン<br>ロードプロファイル名としてデフォルト<br>のみを使用します。 |
| ステップ <b>3</b> | image-download-mode { tftp   sftp }<br>例:<br>Device(config-wizeless-inage-dwnload-profile)#inage-dwnload-mode<br>tftp                | TFTP を使用してイメージのダウンロー<br>ドを設定します。                      |
| ステップ4         | tftp-image-path tftp-image-path<br>例:<br>Device(config-wireless-inage-chonload-pacfile-tflp)#tflp-inage-path<br>/tftpboot/cisco/ewc/ | APイメージのTFTPサーバールートディ<br>レクトリを設定します。                   |
| ステップ5         | tftp-image-server {A.B.C.D<br>  X:X:X:X:X }<br>例:                                                                                    | TFTPサーバーアドレスを設定します。                                   |

| コマンド語              | <b>ミたはアクション</b>                                      | 目的 |
|--------------------|------------------------------------------------------|----|
| Device (config-win | eless-inage-obvolged-profile-tftp)#tftp-inage-server |    |
| 5.5.5.5            |                                                      |    |

## 次のタスク

- リモートサーバーディレクトリを設定します。zipファイルで完全なバンドルを受け取ったら、zipファイルをルートディレクトリ(/tftpboot/user/ewcなど)にコピーします。
   完全なバンドルの例:/tftpboot/user/ewc/17.1.zip。
- ファイルを解凍します。次は、ルートディレクトリに存在するファイルの例です。ap3g3、 ap1g4、C9800-AP-iosxe-wlc.bin など。

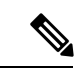

 (注) 問題があり、17.1パッチファイル c9800\_AP.17\_1.22.CSCvr11111.apsp.zipに基づいて APSP SMU にパッチを適用する場合は、同じルートフォルダ、つまり /tftproot/user/ewc/C9800\_AP.17\_1.22.CSCvr11111.apsp.zip に貼り付けます。ファイルを解凍 すると、/tftpboot/user/ewc/17\_1.22.CSCvr11111/などのサブディレクトリが自動的に作成さ れます。AP イメージ(ap3g3 など)と SMU バイナリ(apsp\_CSCvr11111.bin)は、そのサブ ディレクトリに存在します。

## SFTP サーバーディレクトリの設定

SFTP サーバーディレクトリを設定するには、次の手順を実行します。

|       | コマンドまたはアクション                                                           | 目的                          |
|-------|------------------------------------------------------------------------|-----------------------------|
| ステップ1 | configure terminal                                                     | コンフィギュレーション モードを開始          |
|       | 例:                                                                     | します。                        |
|       | Device#configure terminal                                              |                             |
| ステップ2 | wireless profile image-download default                                | EWC-AP イメージのダウンロードパラ        |
|       | 例:                                                                     | メータを設定します。イメージのダウン          |
|       | Device(config)#wireless profile<br>image-download default              | ロードフロファイル名としてテフォルトのみを使用します。 |
| ステップ3 | <pre>image-download-mode {tftp   sftp }</pre>                          | SFTP を使用してイメージのダウンロー        |
|       | 例:                                                                     | ドを設定します。                    |
|       | Device(config-wineless-inage-dwnlad-padfile)#inage-dwnlad-mode<br>sftp |                             |
| ステップ4 | sftp-image-path sftp-image-path                                        | APイメージのSFTPサーバールートディ        |
|       | 例:                                                                     | レクトリを設定します。                 |

|       | コマンドまたはアクション                                                                      | 目的                   |
|-------|-----------------------------------------------------------------------------------|----------------------|
|       | Daie(orfigwielessiagedonlaetporfilesfp#sfpiagepathstptoot/cisco/o/                |                      |
| ステップ5 | sftp-image-server {A.B.C.D<br> X:X:X:X:X}                                         | SFTP サーバーアドレスを設定します。 |
|       | 例:                                                                                |                      |
|       | Davice(config-wineless-inage-davalace)partiele-stlp)#stlp-inage-server<br>5.5.5.5 |                      |
| ステップ6 | <b>sftp-password</b> { <b>0</b>   <b>8</b> } <i>password re-enter password</i>    | SFTP パスワードを設定します。    |
|       | 例:                                                                                |                      |
|       | Device (configwineless-inage-dwnload-profile-sftp) #sftp-password<br>0 admin      |                      |
| ステップ1 | sftp-username username                                                            | SFTP ユーザー名を設定します。    |
|       | 例:                                                                                |                      |
|       | Device (configwineless-inage-dowload-profile-sftp) #sftp-uærrane<br>a dmin        |                      |

## 次のタスク

- リモートサーバーディレクトリを設定します。zipファイルで完全なバンドルを受け取ったら、zipファイルをルートディレクトリ(/sftpboot/user/ewcなど)にコピーします。
   完全なバンドルの例:/sftpboot/user/ewc/17.1.zip。
- •ファイルを解凍します。次は、ルートディレクトリに存在するファイルの例です。ap3g3、 ap1g4、C9800-AP-iosxe-wlc.bin など。

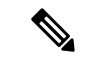

 (注) 問題があり、17.1パッチファイル c9800\_AP.17\_1.22.CSCvr11111.apsp.zipに基づいて APSP SMU にパッチを適用する場合は、同じルートフォルダ、つまり /sftproot/user/ewc/C9800\_AP.17\_1.22.CSCvr11111.apsp.zipに貼り付けます。ファイルを解凍 すると、サブディレクトリ、たとえば /sftpboot/user/ewc/17\_1.22.CSCvr11111/ が自動的に作 成されます。AP イメージ (ap3g3 など) および SMU バイナリ (apsp\_CSCvr11111.bin) はサブ ディレクトリに存在します。

I

## ポジティブワークフロー: APSP と APDP

|               | コマンドまたはアクション                                                                                                    | 目的                                                                                                    |
|---------------|----------------------------------------------------------------------------------------------------|----------------------------------------------------------------------------------------------------|
| ステップ1         | install add file {tftp: sftp: <br>backup_image:} apsp.bin<br>例:<br>TFTP とバックアップイメージ:<br>Device# install add file<br>tfp://www.path/ato/tfp/wt/www/07122.cstall11/pp_cstall11.bin<br>Device#install add file<br>backup-image:apsp_CSCvr11111.bin | install add コマンドは、ファイルを外<br>部サーバーから組み込みワイヤレスコン<br>トローラの backup_image ディレクトリ<br>にコピーします。                                                                                                   |
| ステップ <b>2</b> | <b>ap image predownload</b><br>例:<br>Device# ap image predownload                                                                                                    | このコマンドはオプションです。このコ<br>マンドは、AP イメージを事前にダウン<br>ロードします。事前ダウンロードが開始<br>されている場合は、ステップ3を開始す<br>る前に事前ダウンロードが完了している<br>ことを確認してください。                                                               |
| ステップ3         | install activate file backup-image: apsp.bin<br>例:<br>Device# install activate file<br>backup-image:apsp.bin                                                                                                    | このコマンドは、ローリングAPアップ<br>グレードを開始します。<br>(注) APDPの場合、アクティブ<br>になると、EWCコントロー<br>ラにより新しいAPモデル<br>のAPが接続可能になり、<br>新たにインストールされた<br>SMUAPイメージが取得さ<br>れます。                                          |
| ステップ4         | <b>install commit</b><br>例:<br>Device# install commit                                                                                                    | リロードが繰り返されても持続するよう<br>にアクティブ化の変更をコミットしま<br>す。<br>アクティブ化後、システムが稼働してい<br>る間、または1回リロードした後でコ<br>ミットできます。パッチがアクティブ化<br>されて、コミットされていない場合、自<br>動中止タイマーにより、6時間後にパッ<br>チのアクティブ化が自動的にキャンセル<br>されます。 |

I

## ロールバックとキャンセル

## ワンショットロールバック

## 手順

| =                           | コマンドまたはアクション                                                                                                    | 目的                                                                                                    |
|-----------------------------|----------------------------------------------------------------------------------------------------|----------------------------------------------------------------------------------------------------|
| ステップ1 si                    | show install rollback<br>列:                                                                                               | 可能なロールバックポイントを表示しま<br>す。                                                                                                    |
| D                           | Device# show install rollback                                                                                             |                                                                                                    |
| ステップ2 in<br> <br> <br> <br> | nstall rollback to {base   committed   id<br>  label } specific-rollback-point<br>列 :<br>Device# install rollback to base | このコマンドは、ローリングAPアップ<br>グレードをトリガーします。ローリング<br>アップグレードは、必要なイメージがあ<br>るすべての AP で機能します。残りの<br>AP は一緒に再起動されます。<br>コミットされたパッチをロールバックし<br>ます。コミットされたパッチは非アク<br>ティブ化でき、非アクティブ化のコミッ<br>トは単一の install rollback コマンドを使 |

## 複数手順ロールバック

|       | コマンドまたはアクション                                                                                                    | 目的                                                                                                    |
|-------|----------------------------------------------------------------------------------------------------|----------------------------------------------------------------------------------------------------|
| ステップ1 | <b>show install profile</b><br>例:<br>Device# show install profile                                                               | show install profile コマンドは、ロール<br>バックポイントに対応するプロファイル<br>を表示します。                                                                                  |
| ステップ2 | install add profile profile-rollback-point<br>例:<br>Device# install add profile<br>profile-rollback-point                       | このコマンドは、ロールバックポイント<br>に対応する事前ダウンロード手順のため<br>にワイヤレスモジュールを準備します。                                                                                   |
| ステップ3 | <pre>install rollback to { base   committed   id     label } specific-rollback-point 例 : Device# install rollback to base</pre> | このコマンドは、ローリングAPアップ<br>グレードをトリガーします。ローリング<br>アップグレードは、必要なイメージがあ<br>るすべてのAPで機能します。残りの<br>APは一緒に再起動されます。<br>コミットされたパッチをロールバックし<br>ます。コミットされたパッチは非アク |

| コマンドまたはアクション | 目的                                                                |
|--------------|-------------------------------------------------------------------|
|              | ティブ化でき、非アクティブ化のコミッ<br>トは単一の install rollback コマンドを使<br>用して実行できます。 |

#### ワンショットキャンセル

ワンショット手動キャンセルには次のコマンドを使用します。

手順

### • install abort

#### 例:

Device# install abort

このコマンドは、ローリング AP アップグレードをトリガーします。キャンセルは、コ ミットがまだ完了していない場合にのみ許可されます。ワンショットキャンセルには、事 前ダウンロードの手順はありません。ローリング AP アップグレードは、必要なイメージ を持つすべての AP で機能し、残りの AP は一緒に再起動します。

自動タイマーによるワンショットキャンセル

アクティブ化後、デフォルトの6時間のキャンセルタイマーが起動します。キャンセルタイ マーは、activateコマンドの発行時に、auto-abort-timerパラメーターを使用して別の値に設定で きます。キャンセルタイマーが時間切れになると、手動キャンセルと同じ方法でキャンセルが 実行されます。

## ロールバックの設定(GUI)

以下の手順に従って、APSP および APDP のロールバックを設定します。

## 手順

- ステップ1 [Administration] > [Software Management] を選択します。
- ステップ2 [AP Service Pack (APSP)] または [AP Device Pack (APDP)] を選択します。
- **ステップ3** [Rollback to] ドロップダウンリストから、ロールバックタイプとして [Base] または [Committed] を選択します。
- ステップ4 [Submit] をクリックします。

## 組み込みワイヤレスコントローラでの APDP の確認

組み込みワイヤレスコントローラでのAPDPパッケージのステータスを確認するには、次のコ マンドを使用します。 

# 

(注)

このコマンドの出力は、パッケージ、およびインストールされているパッケージの状態によって異なります。

翻訳について

このドキュメントは、米国シスコ発行ドキュメントの参考和訳です。リンク情報につきましては 、日本語版掲載時点で、英語版にアップデートがあり、リンク先のページが移動/変更されている 場合がありますことをご了承ください。あくまでも参考和訳となりますので、正式な内容につい ては米国サイトのドキュメントを参照ください。